## インストール版LION FX 取扱説明書

|                                                          | 🕼 LION FX                                                                                                    |
|----------------------------------------------------------|----------------------------------------------------------------------------------------------------|
|                                                          | 、 ELIONFX ① お知らせ                                                                                                    |
|                                                          | 設定 表示 情報 チャート 入出金 オブション取引 履歴検索/報告書 サポート/サービス情報 操作マニュアル Q&A                                                                                                    |
|                                                          | 7月時証拠金額 136,705 有効証拠金額 136,705 必要証拠金額 0 発注証拠金額 0 詳価捐益 0 有効比率                                                                                                    |
|                                                          |                                                                                                    |
|                                                          |                                                                                                    |
|                                                          | USD/JPY 0.4 EUR/JPY 0.9 GBP/JPY 1.8 AUD/JPY 1.2 NZD/JPY 1.7<br>BID ASK BID ASK BID ASK BID ASK BID ASK BID ASK DI BID ASK DI D ASK DI D ASK DI D ASK DI D ASK DI D ASK DI D ASK                                                                                                    |
| ☞ チャート: USD/JPY 5分足                                      | <b>124.35</b> ° 124.374 80.172 80.184 62.423 62.440                                                                                                    |
| USD/JPY ▼ 5分足 ▼ ローソク(BID) ▼ / / ▼ 検索                     | Lot数 1 章 1Lo=1.000 Lot数 1 章 1Lo=1.000 Lot数 1 章 1Lo=1.000 Lot数 1 章 1Lo=1.000                                                                                                    |
| 1012/00/04/09:06 拾值:78:312 高值:78:323 安值:78:309 終值:78:323 | Ci Ci Ci Lionfx                                                                                                    |
|                                                          | UBOU UBOU BUD 設定 表示 情報 チャート 入出金 オジョン取引 履歴検索/報告書 サポードサービス情報 持作マニュアル Q&A                                                                                                    |
|                                                          | 76.000 (Patiziliza) 136,705 可加速型金額 136,705 之後計製金額 0 先主社社全額 0 平市市地本 0 有効比率                                                                                                    |
| a low of                                                 |                                                                                                    |
| CLONEX 9 8                                               |                                                                                                    |
|                                                          |                                                                                                    |
|                                                          | 78.300 78.300 78.328 78 328 78 332 98 566 78 98 575 124 368 7124 388 80 120 78 00 132 80 2410 78 62 427                                                                                                    |
| 78.358 (78.270) 78.356 78.370 78.356 78.356              | 78.300 🗹 🔤 Lot27. 1 ≑ 1.4e+1,000 Lot27. 1 ≑ 1.4e+1,000 Lot27. 1 ÷ 1.4e+1,000 Lot27. 1 ÷ 1.4e+1,000 Lot27. 1 • 1.4e+1,000 Lot27. 1 • 1.4e+1,000 Lot27. 1 • 1.4e+1,000 Lot27. 1    |
| ₩ 322 ₩ 326                                              | 78.300 TRYUPY 18 CADUPY 18 CHFUPY 18 ZARUPY 18 TRYUPY 359 EURIUSD 07                                                                                                    |
|                                                          | 10.273 BID ASK BID ASK |
|                                                          |                                                                                                    |
|                                                          |                                                                                                    |
| V Y 78.310 7 1000                                        |                                                                                                    |
| 76.300                                                   | ● 注文委号 注文优况 道理ペア 注文手法 完買 注文区分 函建 執行条件 指定比型 USO/JPY 78322 1 5 100 1 1                                                                                                    |
| 225843 125850 08:59 09:08 09:17 04:39 04:45 09:00 11:1   | E EUR/JPY 98.566 98.575 11 ₽ 1000                                                                                                    |
|                                                          | GBF/JFY 124366 124366 13 1 1000<br>■ 1325278                                                                                                    |
|                                                          |                                                                                                    |
|                                                          |                                                                                                    |
|                                                          |                                                                                                    |
|                                                          |                                                                                                    |
|                                                          |                                                                                                    |
|                                                          |                                                                                                    |
| 6.411 0.428                                              |                                                                                                    |
| 87.33 08:26 09:50 99:50 15:00 09:50 09:50 18:0           |                                                                                                    |
|                                                          |                                                                                                    |

一括注文①

『一括注文』とは、複数の通貨ペアを同時に発注できる注文機能です。

※注文は成行のみとなります。

| 一括注文                                  | ζ                 |              |         |                |         |      |                |         |           | x    |      |
|---------------------------------------|-------------------|--------------|---------|----------------|---------|------|----------------|---------|-----------|------|------|
|                                       |                   |              |         |                |         |      |                |         | 1         |      |      |
| <br>  [※チュ                            | ⊾ックがつ             | いていない行は発     | 注しません   |                |         |      |                |         |           |      |      |
|                                       |                   | 通貨ペア         | Bid     | Ask            | スプレッド   | Lot数 | 取引単位(通貨)       | 両建      | 売買        | 20   |      |
| 「肖耶                                   | 余 🔽 🤇             | USD/JPY 🔻    | 101.348 | 101.352        | 0.4     | 1 🚔  | 100            | 0 なし 👻  | 売 ▼       |      |      |
|                                       | <u>ج</u> ا        | -            |         |                |         |      |                |         |           |      |      |
| 「削り                                   | 余 🗖 🤇             |              |         |                |         |      |                |         |           | =    |      |
|                                       | <u>}</u>          | •            |         |                |         |      |                |         |           |      |      |
| 月   月   月   月   月   月   月   月   月     | <u>*</u> [        | •            |         |                |         |      |                |         |           | _    |      |
| L L L L L L L L L L L L L L L L L L L |                   |              |         |                |         |      |                |         |           |      |      |
| 肖郎                                    |                   |              |         |                |         |      |                |         |           |      |      |
|                                       |                   |              |         |                |         |      |                |         |           |      |      |
|                                       | <u>*</u>          | •            |         |                |         |      |                |         |           | -    |      |
|                                       |                   |              |         |                |         |      | 全列             | דר –    | →括変更      |      |      |
| □ □ □ □                               | 忍画面を              | 表示する         |         |                |         |      |                |         |           |      |      |
|                                       |                   |              |         | 確認面面へ          | +++)/7  |      |                |         |           |      |      |
|                                       |                   |              |         |                |         |      |                |         |           |      |      |
| 「省ペマ                                  | を選邦               | マシキナさ        | 声 庙 ·   | です 🛛           | 冒値です    | 高雄   | と冒値の           | 羊です     | <b>B</b>  | 리通걥  | る。   |
| 見<br>「)<br>で                          | 신호까               | くてきます。       |         | <b>~ 7 0 5</b> |         |      | と見他の           | £ ( 9 ) |           |      |      |
| 守べき                                   | <b>±</b> <i>t</i> |              | 両       | 建の有無           | の設定な    | バできま | す。             | тг      | በጠ        | ホズ麸  | テーキ・ |
| ./こくつ<br>+粉 】 +                       | のり。<br>1の描        | 田雄能です        | -       |                | <b></b> |      | * - + - + - +- |         |           |      | へ、ひん |
|                                       | リッノエ田             | BUIDITIE C 9 | 。 売     | り注文、           | 夏い注文    | の設定な | <b>いできます</b>   | 。   F   | - 111 小 0 | 7政化/ | 1.CS |

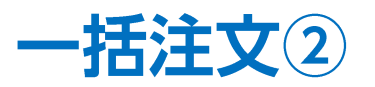

| ·括注文   |                                          |          |        |                                          |                         |             |          |     |      | ×        |
|--------|------------------------------------------|----------|--------|------------------------------------------|-------------------------|-------------|----------|-----|------|----------|
| ※チェック  | がついていない行                                 | は発注      | しません   |                                          |                         |             |          |     |      |          |
| [      | ■ 通貨ベア                                   |          | Bid    | Ask                                      | スプレッド                   | Lot裝如       | 取引単位(通貨) | 両建  | 売買   | 1        |
| 削除   [ |                                          | -        |        |                                          |                         |             |          |     |      | <b>^</b> |
| 削除 [   |                                          | <b>^</b> |        |                                          |                         |             |          |     |      |          |
| 削除「    | GBP/JPY                                  |          |        |                                          |                         |             |          |     |      | =        |
|        | AUD/JPY                                  |          |        |                                          |                         |             |          |     |      | -        |
|        | CAD/JPY                                  |          |        |                                          |                         |             |          |     |      |          |
|        | ZAR/JPY                                  |          |        |                                          |                         |             |          |     |      |          |
|        | TRY/JPY                                  | =        |        |                                          |                         |             |          |     |      |          |
|        | GBP/USD                                  | -        |        |                                          |                         |             |          |     |      |          |
| 削除     | AUD/USD                                  |          |        |                                          |                         |             |          |     |      |          |
| 削除     | NZD/USD                                  |          |        |                                          |                         |             |          |     |      | Ŧ        |
|        | USD/CAD                                  |          |        |                                          |                         |             |          |     | ,托亦市 | -        |
|        | GBP/CHF                                  |          |        |                                          |                         |             | ±99      |     | 一招炙史 | <u> </u> |
| ☑ 確認画面 |                                          |          |        |                                          |                         |             |          |     |      |          |
|        | EUR/CAD                                  |          |        | 100-11-11-11-11-11-11-11-11-11-11-11-11- | · · · · · · · · · · · · |             |          |     |      |          |
|        | AUD/CHF                                  |          |        | 唯認問題                                     |                         | 00          |          |     |      |          |
|        | NOK/JPY<br>SEK/JPY<br>SGD/JPY<br>HKD/JPY |          | 1      | 【通貨ペア                                    | 7】をクリック                 | します。        |          |     |      |          |
|        | MXN/JPY<br>PLN/JPY<br>HUF/JPY            | -        | 2<br>2 | 通貨ペア<br>ではUSD                            | 】<br>のプルダ<br>/JPYを選択    | ウンが<br>します。 | 長示されますの  | ので、 |      |          |

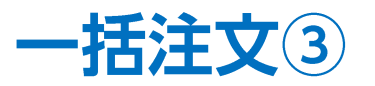

| _ | 括注文   |     |           |         |         |       |      |          |      |      | X          |
|---|-------|-----|-----------|---------|---------|-------|------|----------|------|------|------------|
|   |       |     |           |         |         |       |      |          |      |      | 1          |
|   | ※チェッ: | クがご | へいていない行は  | 発注しません  |         |       |      |          |      |      |            |
|   |       | ✓   | 通貨ベア      | Bid     | Ask     | スプレッド | Lot数 | 取引単位(通貨) | 両建   | 売買   | <b>≓</b> ∎ |
|   | 削除    | ] 🔽 | USD/JPY 🔻 | 101.348 | 101.352 | 0.4   | 1 🌩  | 1000     | なし 🔻 | 売 🔻  |            |
|   | 削除    |     |           |         |         |       |      |          |      |      |            |
|   | 削除    |     |           |         |         |       |      |          |      |      | Ξ          |
|   | 削除    |     |           |         |         |       |      |          |      |      |            |
|   | 削除    |     |           |         |         |       |      |          |      |      |            |
|   | 削除    |     |           |         |         |       |      |          |      |      |            |
|   | 削除    |     |           |         |         |       |      |          |      |      |            |
|   | 削除    |     |           |         |         |       |      |          |      |      |            |
|   | 削除    |     |           |         |         |       |      |          |      |      | -          |
|   |       |     |           |         |         |       |      | 全クリ      | 7    | 一括変更 |            |
| [ | ✔ 確認通 | 面を  | 表示する      |         |         |       |      |          |      |      |            |
|   |       |     |           |         | 確認画面へ   | キャンt  | 211/ |          |      |      |            |

## ③選択した通貨ペアの情報が表示されました。

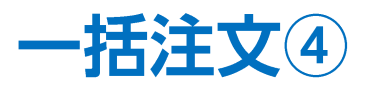

| ·括注文                          |            |         |        |        |            |      |      | ×          |
|-------------------------------|------------|---------|--------|--------|------------|------|------|------------|
| ※チェックがついていない行は                | <br>発注しません |         |        |        |            |      |      |            |
| ☑ 通貨ベア                        | Bid        | Ask     | スプレッド  | Lot裝   | 取引単位(通貨)   | 両建   | 売買   | <b>‡</b> ∎ |
| 削除 ☑ USD/JPY ▼                | 101.355    | 101.359 | 0.4    | 1 🚔    | 1000       | なし 💌 | 売▼   |            |
| 削除 🗖 🗕 🚽                      |            |         |        |        |            |      |      |            |
| 削除 □ USD/JPY                  |            |         |        |        |            |      |      | Ξ          |
| 前除 GBP/JPY                    |            |         |        |        |            |      |      |            |
| 削除 NZD/JPY                    |            |         |        |        |            |      |      |            |
| 削除 CHF/JPY                    |            |         |        |        |            |      |      |            |
| 削除 TRY/JPY                    |            |         |        |        |            |      |      |            |
| 削除 □ EUR/USD ■                |            |         |        |        |            |      |      |            |
| 前除 EUR/GBP                    |            |         |        |        |            |      |      | Ŧ          |
| NZD/USD<br>USD/CHF<br>USD/CAD |            |         |        |        | 全クリ        | 7    | 一括変更 |            |
| ☑ 確認画面をGBP/CHF                |            |         |        |        |            |      |      |            |
| EUR/AUD<br>AUD/NZD<br>EUR/CAD |            | 確認画面へ   | キャンセ   | ปป     |            |      |      |            |
| AUD/CHF<br>NZD/CHF            |            |         |        |        |            |      |      |            |
| NOK/JPY<br>SEK/JPY            | ④さらに       | 通貨ペアを   | を追加する  | る場合は短  | 別の【通貨ペ     | 『ア】の | プルタ  | ゙゚ウ        |
| SGD/JPY                       | から通貨       | ペアを選    | 択します。  | ここでは   | 、EUR/JPYを  | 選択し  | ます。  |            |
| MXN/JPY                       | ※一度に       | 発注できるの  | のは15行ま | でとなります | <b>t</b> 。 |      |      |            |
| PUN/JPY<br>HUF/JPY 🔻          |            |         |        |        |            |      |      |            |

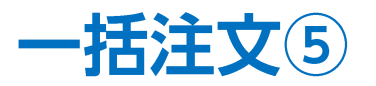

| 一括》 | 注文   |     |             |       |         |         |       |      |          |      |      | ×          |
|-----|------|-----|-------------|-------|---------|---------|-------|------|----------|------|------|------------|
|     |      |     |             |       |         |         |       |      |          |      |      |            |
| *   | チェック | うがつ | っしいてし ねし 将う | il tă | 発注しません  |         |       |      |          |      |      |            |
|     |      | ✓   | 通貨ペア        |       | Bid     | Ask     | スプレッド | Lot数 | 取引単位(通貨) | 両建   | 売買   | <b>→</b> ∎ |
|     | 削除   |     | USD/JPY     | •     | 101.354 | 101.358 | 0.4   | 1 🌲  | 1000     | なし 🔻 | 売    |            |
|     | 削除   |     | EUR/JPY     | •     | 137.056 | 137.065 | 0.9   | 1 🌲  | 1000     | ಓ ▼  | 売    | •          |
|     | 削除   |     |             | •     |         |         |       |      |          |      |      | E          |
|     | 削除   |     |             | •     |         |         |       |      |          |      |      |            |
|     | 削除   |     |             | •     |         |         |       |      |          |      |      |            |
|     | 削除   |     |             | •     |         |         |       |      |          |      |      |            |
|     | 削除   |     |             | •     |         |         |       |      |          |      |      |            |
|     | 削除   |     |             | •     |         |         |       |      |          |      |      |            |
|     | 削除   |     |             | •     |         |         |       |      |          |      |      | -          |
|     |      |     |             |       |         |         |       |      | 全クリ      | 7    | 一括変更 | Ē          |
| V   | 確認画  | 面を  | 表示する        |       |         |         |       |      |          |      |      |            |
|     |      |     |             |       |         | 確認画面へ   | ++ンt  | zilu |          |      |      |            |

## ⑤選択した通貨ペアの情報が表示されました。

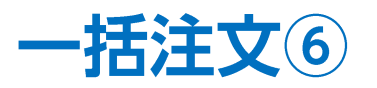

| -1 | 活注文   |     |           |         |         |                |      |          |      |      | X        |
|----|-------|-----|-----------|---------|---------|----------------|------|----------|------|------|----------|
|    |       |     |           |         |         |                |      |          |      |      | <u></u>  |
|    | ※チェッ: | うがつ | へいていないがする | 発注しません  |         |                |      |          |      |      |          |
|    |       | ✓   | 通貨ペア      | Bid     | Ask     | スプレッド          | Lot数 | 取引単位(通貨) | 両建   | 売買   | <b>*</b> |
|    | 削除    | ] 🔽 | USD/JPY   | 101.354 | 101.358 | 0.4            | 1 🊔  | 1000     | なし 💌 | 売▼   |          |
|    | 削除    |     | EUR/JPY   | 137.056 | 137.065 | 0.9            | 1    | 1000     | ಸು ▼ | 売▼   | J        |
|    | 削除    |     | •         | ·       |         |                |      |          |      |      | Ξ        |
|    | 削除    | ] 🗖 | •         | •       |         |                |      |          |      |      |          |
|    | 削除    | ] 🗖 |           | •       |         |                |      |          |      |      |          |
|    | 削除    |     | •         |         |         |                |      |          |      |      |          |
|    | 削除    |     | •         | ·       |         |                |      |          |      |      |          |
|    | 削除    |     | •         | ·       |         |                |      |          |      |      |          |
|    | 削除    |     | •         |         |         |                |      |          |      |      | Ŧ        |
|    |       |     |           |         |         |                |      | 全クリ      | 7    | 一括変更 |          |
| 8  | / 確認画 | 面を  | 表示する      |         |         |                |      |          |      |      |          |
|    |       |     |           |         | 確認画面へ   | - <b>キャン</b> t | 216  |          |      |      |          |

## ⑥通貨ペアごとに【Lot数】【両建】【売買】の設定を行う事ができます。

| Lot数を設定できます。       | 両建の有無の設定ができます。     |
|--------------------|--------------------|
| 🖻 は、Lot数入力の補助機能です。 | 売り注文、買い注文の設定ができます。 |

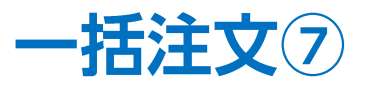

| -ł | 刮注文   |     |           |                 |         |       |      |          |      |      | x        |
|----|-------|-----|-----------|-----------------|---------|-------|------|----------|------|------|----------|
|    |       |     |           |                 |         |       |      |          |      |      | <b>i</b> |
|    | ※チェック | っかっ | っしていないがする | <b>!</b> 発注しません |         |       |      |          |      |      |          |
|    |       |     | 通貨ペア      | Bid             | Ask     | スプレッド | Lot数 | 取引単位(通貨) | 両建   | 売買   | 1        |
|    | 削除    |     | USD/JPY   | 101.354         | 101.358 | 0.4   | 1    | 1000     | なし 💌 | 売▼   |          |
|    | 削除    |     | EUR/JPY   | 137.056         | 137.065 | 0.9   | 1    | 1000     | なし 💌 | 売▼   | ·]       |
|    | 削除    |     |           | •               |         |       |      |          |      |      | =        |
|    | 削除    | ] 🗖 |           | <b>'</b>        |         |       |      |          |      |      |          |
|    | 削除    |     | •         | ·               |         |       |      |          |      |      |          |
|    | 削除    |     | •         |                 |         |       |      |          |      |      |          |
|    | 削除    |     |           | •               |         |       |      |          |      |      |          |
|    | 削除    |     | •         | •               |         |       |      |          |      |      |          |
|    | 削除    |     |           | •               |         |       |      |          |      |      | -        |
|    |       |     |           |                 |         |       |      | 全クリ      | 7    | →括変更 |          |
|    | / 確認画 | 面を  | 表示する      |                 |         |       |      |          |      |      |          |
|    |       |     |           |                 | 確認画面へ   | キャンt  | 211/ |          |      |      |          |

⑦まとめて設定を変更する場合は、【一括変更】をクリックします。

| 西建     なし     「     売     元     て           売          売            売          売            Lot数          1            一括変更          キャンセル | ∃後、【一括変更】をクリックします。 |
|----------------------------------------------------------------------------------------------------|--------------------|
|----------------------------------------------------------------------------------------------------|--------------------|

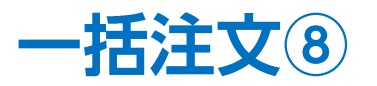

| 括注文   |    |           |         |         |       |       |          |      |      | X          |
|-------|----|-----------|---------|---------|-------|-------|----------|------|------|------------|
|       |    |           |         |         |       |       |          |      |      | 1<br>1     |
| ※チェック | がつ | いていない行は多  | 彩注しません  |         |       |       |          |      |      |            |
|       | ✓  | 通貨ペア      | Bid     | Ask     | スプレッド | Lot娄y | 取引単位(通貨) | 両建   | 売買   | <b></b> ≠∎ |
| 削除    |    | USD/JPY 🔫 | 101.354 | 101.358 | 0.4   | 1 🌲   | 1000     | なし 🔻 | 売 ▼  | <b>_</b>   |
| 削除    |    | EUR/JPY 💌 | 137.056 | 137.065 | 0.9   | 1 🌲   | 1000     | なし 💌 | 一売 ▼ |            |
| 削除    |    | •         |         |         |       |       |          |      |      | Ξ          |
| 削除    |    |           |         |         |       |       |          |      |      |            |
| 削除    |    |           |         |         |       |       |          |      |      |            |
| 削除    |    |           |         |         |       |       |          |      |      |            |
| 削除    |    | •         |         |         |       |       |          |      |      |            |
| 削除    |    | •         |         |         |       |       |          |      |      |            |
| 削除    |    |           |         |         |       |       |          |      |      | -          |
|       |    |           |         |         |       |       | 全クリ      | 7    | 一括変更 |            |
| / 確認画 | 面を | 表示する      |         |         |       |       |          |      |      |            |
|       |    |           |         | 確認画面へ   | キャンセ  | zil   |          |      |      |            |

⑨注文内容を確認します。

※チェックがついていない行は発注しませんのでご注意ください。

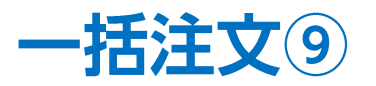

| 一括注文  |     |           |         |         |        |      |          |      |      | X        |
|-------|-----|-----------|---------|---------|--------|------|----------|------|------|----------|
|       |     |           |         |         |        |      |          |      |      | <u>.</u> |
| ※チェッ: | うがつ | ついていない行は  | 発注しません  |         |        |      |          |      |      |          |
|       |     | 通貨ペア      | Bid     | Ask     | スプレッド  | Lot数 | 取引単位(通貨) | 両建   | 売買   | <b>1</b> |
| 削除    |     | USD/JPY 🔻 | 101.354 | 101.358 | 0.4    | 1 🌲  | 1000     | なし 💌 | 売 ▼  |          |
| 削除    |     | EUR/JPY 🔻 | 137.056 | 137.065 | 0.9    | 1 🌲  | 1000     | なし 💌 | 売 ▼  |          |
| 削除    |     |           |         |         |        |      |          |      |      | Ξ        |
| 削除    |     | <b>•</b>  |         |         |        |      |          |      |      |          |
| 削除    |     |           |         |         |        |      |          |      |      |          |
| 削除    |     | <b>•</b>  |         |         |        |      |          |      |      |          |
| 削除    |     |           |         |         |        |      |          |      |      |          |
| 削除    |     |           |         |         |        |      |          |      |      |          |
| 削除    |     |           |         |         |        |      |          |      |      | Ŧ        |
|       |     |           |         |         |        |      | 全クリ      | 7    | 一括変更 |          |
| 🔽 確認画 | 面を  | 表示する      |         |         |        |      |          |      |      |          |
|       |     |           |         | 確認画面へ   | ー キャンt | 211  |          |      |      |          |

10【確認画面を表示する】にチェックを入れ、【確認画面へ】をクリックします。

※確認画面を表示させたい場合は【確認画面を表示する】にチェックを入れておくと確認画面が表示されます。 ※【確認画面を表示する】にチェックを入れていない場合は、【注文】のボタンとなり、クリックすると注文されます。

►

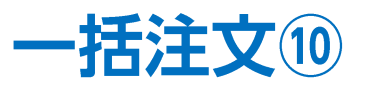

| 文内容確認   |      |          |    |    | X |
|---------|------|----------|----|----|---|
| 通貨ペア    | Lot数 | 取引単位(通貨) | 両建 | 売買 |   |
| USD/JPY | 1    | 1000     | なし | 売  | * |
| EUR/JPY | 1    | 1000     | なし | 売  |   |
|         |      |          |    |    |   |
|         |      |          |    |    |   |
|         |      |          |    |    | Ŧ |
|         | 注文   | 戻る       |    |    |   |

①【注文】をクリックします。

| 🌾 🖈 | ペジション一覧          |         |     |         |       | 2      |   |
|-----|------------------|---------|-----|---------|-------|--------|---|
| 決   | 新注文 🔤 一括決済注文     | - CSV出力 | 全通貨 | ▼ 全売買 ▼ |       | 全決済注到  | 文 |
|     | ポジション番号          | 通貨ペア    | 売買  | 約定Lot数  | 残Lot数 | 約定価格   | 1 |
|     | 1419900000270400 | EUR/JPY | 売   | 1       | 1     | 137.08 | * |
|     | 1419900000270300 | USD/JPY | 売   | 1       | 1     | 101.35 |   |

12約定するとポジション一覧に表示されます。

※注文・約定受付メッセージを表示させる場合は、 【設定】/【注文&動作設定】より設定を行ってください。 初期設定は【表示しない】になっております。

設定方法は【設定】→【注文&動作設定】<u>P6</u>に記載しております。

Þ